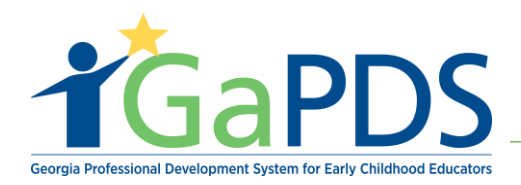

## About the ASO Session Page

1. Log in to GaPDS as an ASO Admin, ASO Trainer Admin, or ASO Trainer, click on the "**ASO**" tab, and select "**Sessions**".

|                                                                                                    | a Professional Development System<br>for Early Childhood Educators                                                  |                                |
|----------------------------------------------------------------------------------------------------|----------------------------------------------------------------------------------------------------|--------------------------------|
| My Profile Trainings ▼ Conferences ▼ Trainers                                                                 | 🔻 ASO 🔻 🛻                                                                                                    |                                |
| 🖵 ASO Dashboard                                                                                               |                                                                                                    |                                |
| Ball Test Organization                                                                                        | Sessions -                                                                                                    | TR-ASO-5                       |
| Business Address: Website:<br>45 Cardinal Lane www.ballt                                                      | es Training Emails Approved Training Requirement Met                                                                |                                |
| lawrenceville, GA. 30044                                                                                      | GTA Policy document<br>Instructional Plan document                                                                  |                                |
| ASOs are required to submit a certain number of trainin<br>can be added to GaPDS and sessions can be schedule | gs for approval in order to establish adherence to GTA guidelines. When the ASO has me<br>d without prior approval. | et this requirement, trainings |

2. The "My Session" page displays.

| My Sessions                     |                                                           |
|---------------------------------|-----------------------------------------------------------|
| Search Type                     | •                                                         |
| ASO                             | ~                                                         |
| Search Session Records          | •                                                         |
| Training Name:                  | ASO Trainer First Name: ASO Training Code:                |
|                                 | TG-ASO-                                                   |
| Approved Sponsor Organization:  | ASO Trainer Last Name:                                    |
| Select> V                       |                                                           |
| Location Name:                  | Workforce Knowledge and Competencies: Expand              |
| Select> ~                       | Competency 1: Promoting Child Development and Learning    |
| County: Session Code:           |                                                           |
| Select> V                       | Competency 2: Building Family and Community Relationships |
| Audience Level: Session Status: |                                                           |

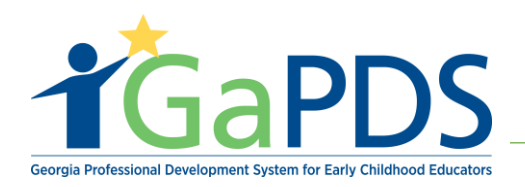

- 3. To search for a session, enter or select one or more of the following search criteria:
  - Training Name
  - Approved Sponsor Organization
  - Location Name
  - County
  - Session Code
  - Audience Level

- Session Status
- Session Dates
- ASO Trainer First Name
- ASO Trainer Last Name
- ASO Training Code
- Workforce Knowledge and Competencies

| Search Session Records                      | •                                                         |
|---------------------------------------------|-----------------------------------------------------------|
| Training Name:                              | ASO Training Code:<br>TG-ASO-                             |
| Approved Sponsor Organization:<br>Select>   | ASO Trainer Last Name:                                    |
| Location Name:                              | Workforce Knowledge and Competencies: Expand              |
| Select>                                     | Competency 1: Promoting Child Development and Learning    |
| County: Session Code:                       |                                                           |
| Select> V                                   | Competency 2: Building Family and Community Relationships |
| Audience Level: Session Status:   Select> V |                                                           |
| Session Dates:                              |                                                           |
| This Week Over Month Date Range             |                                                           |
| From: To:                                   |                                                           |
| mm/dd/yyyy                                  |                                                           |

4. Click the "**Search**" button and the search record(s) display.

| m | om:<br>ım/dd/yyy | у                                                | To:<br>mm/dd/yyyy |                               |                                       | ŧ.                              |                       |                                                      |                                                      |        |
|---|------------------|--------------------------------------------------|-------------------|-------------------------------|---------------------------------------|---------------------------------|-----------------------|------------------------------------------------------|------------------------------------------------------|--------|
|   |                  |                                                  |                   |                               |                                       | Search X Clear                  |                       |                                                      |                                                      |        |
| _ | _                |                                                  |                   |                               | ╞                                     |                                 |                       |                                                      |                                                      |        |
|   |                  |                                                  |                   |                               |                                       |                                 |                       |                                                      |                                                      |        |
|   | Edit             | Training Name                                    |                   | Session Info                  |                                       |                                 | Status                | Registration                                         | Seat Capacity                                        | Action |
| 1 | Edit             | Training Name<br>Abby Other Test Tra<br>ASO-104) | aining #2 (TG-    | Session Info<br>Training Date | Deadline<br>Date/Days                 | Location                        | <b>Status</b><br>Open | Registration<br>Begin: 03/22/2021<br>End: 03/28/2021 | Seat Capacity<br>Total: 100<br>Wait: 10<br>Open: 100 | Action |
| 1 | Edit             | Training Name<br>Abby Other Test Tra<br>ASO-104) | aining #2 (TG-    | Session Info<br>Training Date | Deadline<br>Date/Days<br>Mar 29, 2021 | Location<br>Online (Self Paced) | <b>Status</b><br>Open | Registration<br>Begin: 03/22/2021<br>End: 03/28/2021 | Seat Capacity<br>Total: 100<br>Wait: 10<br>Open: 100 | Action |
| 1 | Edit             | Training Name<br>Abby Other Test Tra<br>ASO-104) | aining #2 (TG-    | Session Info<br>Training Date | Deadline<br>Date/Days<br>Mar 29, 2021 | Location<br>Online (Self Paced) | Open                  | Registration<br>Begin: 03/22/2021<br>End: 03/28/2021 | Seat Capacity<br>Total: 100<br>Wait: 10<br>Open: 100 | Action |

Bright from the Start: Georgia Department of Early Care and Learning